陈健 2007-09-04 发表

### H3C MG6060加入到POLYCOM MGC50会议中的配置案例

#### 一、 组网需求:

实现MG6060加入到POLYCOM MGC50召集的会议中。

二、 组网图:

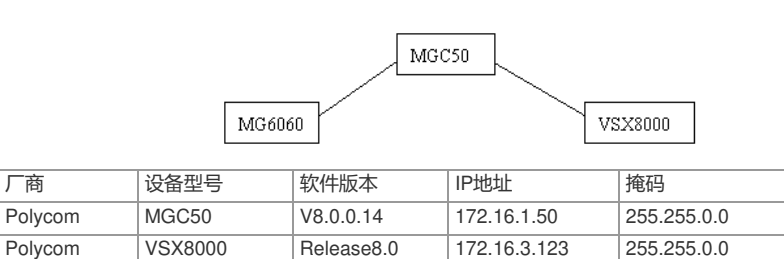

| H3C        | MG6060 | C5214 | 172.16.2.100 | 255.255.0.0 |
|------------|--------|-------|--------------|-------------|
| - <b> </b> |        |       |              |             |

三、 配直步骤:

配置说明:本次POLYCOM MCU召集采用不注册GK方式,直接通过呼叫终端IP地址来实现。

## 1. MGC50上的配置

1) 登录MGC50

启动并连接MGC Manager,如图用鼠标右键点击MCU,选择"Connect...",然后在"Logon"窗口键入用 户名和密码。缺省用户名和密码均为大写的"ACCORD"或者 "POLYCOM",选择"OK"完成连接。

| COLNIC-OR | 11400 ·                                                        | 1                     | - Continencer L<br>- Cartenencer L                              |
|-----------|----------------------------------------------------------------|-----------------------|-----------------------------------------------------------------|
| -         | Connect<br>IP Configuration                                    | Logon<br>Login ACCORD | OK                                                              |
|           | New Reservation<br>Resource Report<br>CDR<br>MCU Time<br>Routs | Password:             | Cancel                                                          |
|           | MCU Utils<br>Play Batch<br>Telnet                              | e Ime Dotes Dote      | B. Naw<br>B. phan<br>B. PUDINE<br>M. HTML<br>M. HTML<br>M. HTML |
| ĺ         | Remove MCU                                                     |                       | E land-deficienticomplations                                    |
| ĺ         | Reset MCU                                                      |                       |                                                                 |
| Î         | Properties                                                     |                       |                                                                 |

### 2) 创建会议模版

登录MGC Manager后,在Template—〉new下创建Reservation Template File,在Properties中填写会 议属性,包括模版名称、会议持续时间、会议速率、视音频编码及与会终端等信息。

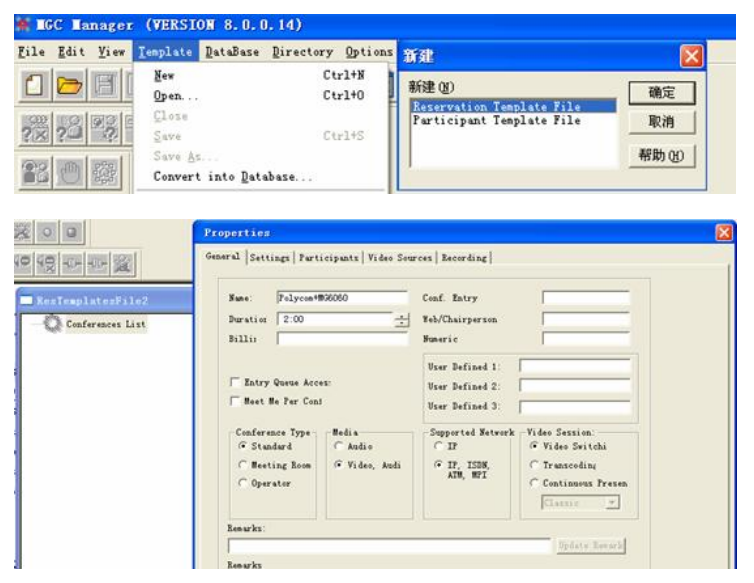

#### 3) 设置会议参数

在Settings中,根据实际情况设置会议速率、视音频协议及H239双流模式。

| of Sectings                                                                                                    | Participants   Video S                                                                                                    | Sources   Recording                                                                                                    |                                   |                   |
|----------------------------------------------------------------------------------------------------|----------------------------------------------------------------------------------------------------|----------------------------------------------------------------------------------------------------|-----------------------------------|-------------------|
| neral Settings                                                                                                   |                                                                                                    |                                                                                                    |                                   |                   |
| Restricte<br>Line Rate:                                                                                          | 768 kbps 👱                                                                                                    | ] Msg Service                                                                                                    | None                              | •                 |
| /ideo Rate                                                                                                    |                                                                                                    | - Msg Service                                                                                                    |                                   | *                 |
| Conference (                                                                                                    | n Por 🔽 Encryptic                                                                                                    | Silence I 🔽                                                                                                    | VTX 1000                          | < Basic           |
| Chair                                                                                                    | -                                                                                                    | Conference L                                                                                                    | sek.                              |                   |
| ascade:                                                                                                    | None                                                                                                    | I Inte Neet No                                                                                                    | f pur<br>Iomiros Chairn           | E Do Bald         |
| laster                                                                                                    | [Mone]                                                                                                    | Terminate Aft                                                                                                    | ter Chairperson                   | T Enable Invi     |
| 120 Pata:                                                                                                    |                                                                                                    | T Anto Torninol                                                                                                    | ĸ                                 |                   |
| ALO MACH.                                                                                                    | ROLO                                                                                                    | NUCO TETUTUE                                                                                                    | k.s.                              |                   |
| ECC/LSD Rate:                                                                                                    | None -                                                                                                    | Before First                                                                                                    | 5 <u>–</u> Min                    |                   |
| ECC/LSD Rate:                                                                                                    | None .                                                                                                    | Before First<br>After Last                                                                                                    | 5 _ Nin<br>1 _ Nin                |                   |
| ECC/LSD Rate:                                                                                                    | None                                                                                                    | Before First                                                                                                    | 5 Min<br>1 Min                    |                   |
| TECC/LSD Rate:<br>ia Settings                                                                                    | None .                                                                                                    | Before First After Last                                                                                                    | 5 Nin<br>1 Nin                    |                   |
| TECC/LSD Rate:<br>ia Settings<br>udio                                                                            | None                                                                                                    | Before First<br>After Last                                                                                                    | 5 Nin<br>1 Nin                    | K Basic           |
| MECC/LSD Rate:<br>ia Settings<br>Mudio<br>Dual Stream                                                            | None<br>56 (G722/G711)<br>M 239 / P+C (Graphi<br>[None]<br>H 239 / P+C (Graphi                                                                                                    | Acto Tomma     Before First     After Last                                                                                                    | 5   Nin<br>1   Nin                | <pre></pre>       |
| TECC/LSD Rate:<br>is Settings<br>budio<br>Dual Stream                                                            | None         Image: Control of the second second secon | Acto Format Before First After Last      C                                                                                                    | Min<br>Min<br>[Mone]              | ≪ Basic           |
| TECC/LSD Rate:<br>is Settings                                                                                    | 10008                                                                                                    | Pro-Motion     ideo     Video                                                                                                    | [None]                            | K Basie           |
| FEC/LSD Rate:<br>is Settings<br>budio<br>bual Stream<br>FROIT Cal<br>Entry Tone /<br>Entry Tone /                | None                                                                                                    | Cry Cry Pro-Motion<br>Video<br>Video                                                                                                    | [None]<br>[263<br>[CIF            | ≪ Basic<br>▼<br>▼ |
| FECC/LSD Rate:<br>ia Settings<br>tudio<br>Jual Stream<br>Foll Cal<br>Entry Tone /<br>End Time Ale<br>Exit Tone / | None                                                                                                    | Comparing the second second s | (None)<br>(None)<br>(K563<br>(CIP | Basic<br>         |

由于MGC没有针对辅流带宽设置,具体辅流带宽对应情况需要参见下表1,从此表中我们可以看出, 在呼叫带宽768k下我们选择辅流H.239/P+C(Graphics)模式时,对应的辅流带宽是256k。

表1 Polycom辅流带宽对应表

| Conferenc       | e Rate (Kbps)      | 64 | 128  | 192        | 256         | 320         | 384 | 512 | 768 | 1152 | 1472 | 1536 | 1920 |
|-----------------|--------------------|----|------|------------|-------------|-------------|-----|-----|-----|------|------|------|------|
|                 | Graphics           | 0  | 64/0 | 64         | 64          | 128         | 128 | 128 | 256 | 256  | 256  | 256  | 256  |
| Content<br>Mode | Hi-Res<br>Graphics | 0  | 64/0 | 64         | 128         | 192         | 192 | 256 | 384 | 384  | 512  | 512  | 512  |
|                 | Live Video         | 0  | 64/0 | 128/<br>64 | 192/<br>128 | 256/<br>192 | 256 | 384 | 512 | 512  | 768  | 768  | 768  |

## 4) 添加与会终端

在Participants中选择与会的终端,如果没有在左边的预定义会场列表中,可以直接点击new来添加新的终端,在这里由于不采用GK,可以只输入终端ip地址,而不需要添加别名或号码了。另外要注意设置的类型是Dial-out的话,就是要求从MGC50拨出的,如果是Dial-in的话,需要由终端拨入会议。

| re-Defined                   | Conference | Identification Advanced |                                                                                                    |
|------------------------------|------------|-------------------------|----------------------------------------------------------------------------------------------------|
| Name<br>ISP224               | Nune       | Supe:                   |                                                                                                    |
| EDV8010A<br>EDV8010C         |            | M06060-1                |                                                                                                    |
| N25000                       |            | Connection              | Interface                                                                                                    |
| 08050 <<<                    |            | Dial-out 💌              | H323 💌                                                                                                    |
| 05050                        |            | Participant             | Signaling                                                                                                    |
| 08060-15                     |            | 172 . 16 . 2 . 100      | 1720                                                                                                    |
| S02 Pet                      |            | Alies                   | Alies                                                                                                    |
| P8030mBox                    |            |                         | H323 13 💌                                                                                                    |
| 70069<br>SIS000<br>SIT000e   |            |                         | Extension/Identifier                                                                                                    |
|                              | < >>       | Vser Defined            | User Defined                                                                                                    |
| arch:                        | New        |                         | Contraction of the local division of the local division of the loc |
|                              |            | User Defined            | User Defined                                                                                                    |
| 🔽 Alley Undefined Fart - Min | Haz Auto   |                         |                                                                                                    |
|                              |            | Broadcasting            | Listening                                                                                                    |

# 5) 设置多画面

在Video Sources可以设置多画面模式,但是这个功能需要多画面板支持,本案例中没有应用多画面。

| lycom+EG6060 Propert           | ies               |                                |     |
|--------------------------------|-------------------|--------------------------------|-----|
| General   Settings   Particips | nts Video Sources | Recording                      |     |
| Video Session                  |                   | Video Layout                   |     |
| @ Video Switchin               | T Auto            |                                |     |
| C Continuous Presenc           | Layout            | 2 3 4 5+ 10+                   |     |
|                                |                   |                                |     |
|                                |                   |                                |     |
| Background                     |                   |                                |     |
| =                              |                   |                                |     |
| - Layout Borde                 |                   |                                |     |
| Speaker Notatio                |                   |                                |     |
|                                |                   |                                |     |
| Audio-Muted                    |                   |                                |     |
|                                |                   |                                |     |
|                                |                   |                                |     |
|                                |                   | [Auto Select] -                |     |
|                                |                   |                                |     |
|                                | E Sur Lu          | Lecture Mode                   |     |
|                                | Same Lay          | [None] • Lecturer              | 285 |
|                                |                   | T Timer                        |     |
| Thesh Wet Veneral Pontisinant  | J                 | Interv 15 - Sec. [Auto Select] | Ψ   |

6) 召集会议

模版创建完毕后,在Template下拉菜单下就有了刚创建的Polycom+MG6060的会议模版了,然后在这个模版中右击Start Immediately中选择对应的MGC MCU即可召集终端入会了。

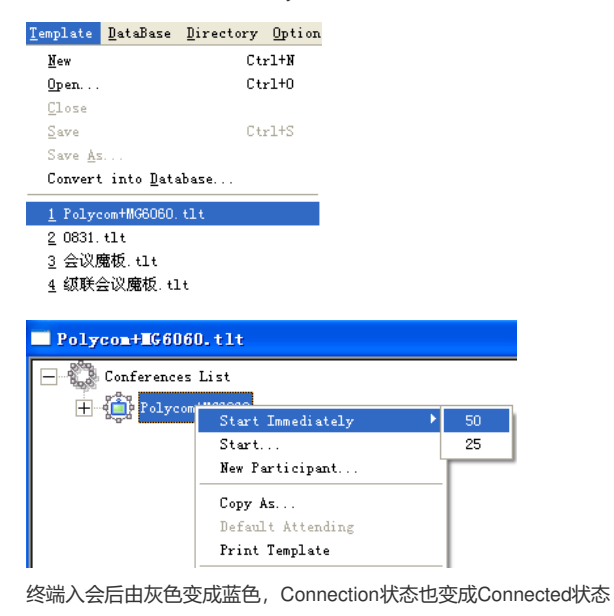

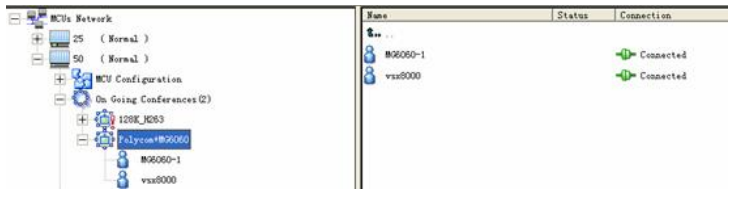

# 2. VSX8000上的设置

可以参考点对点与MG6060互通的案例,注意选择的速度设置中应该包含MCU呼叫终端的速度。

#### 3. MG6060上的设置

将视音频协议设置成自动协商或设置成与MGC50上定义的一样即可。

四、 配置关键点:

略